# **ZUM WIEDERFINDEN**

# A

aiStarter 44 Android 16 Android-Smartphone 16 App 10, 14 Aussehen 15 Design 15 Funktionalität 15 Installation 124 Kosten 16 Werbung 16 App Inventor 6, 129 Nutzungsbedingungen 25 Projekt 27 Apple 17 App Store 15, 124 Ausrichtung des Bildschirms 75

#### B

 $( \bullet )$ 

Barcode 103 BarcodeScanner 104 Beschleunigungssensor 12 Betriebssystem 16 Versionsnummer 17 Bild siehe Image Blocks 34 Colors 68 Logic 119 Math 80 Variables 98 Blocks-Editor 28, 34 Blocks 34 Mülleimer 35 Programmbaustein 36 Rucksack 35 Viewer 34 Button 28, 29 Breite ändern 49

Click 36 Hintergrundfarbe ändern 31 Klick 36 Schriftfarbe ändern 32 Text ändern 32, 77

# C

۲

Canvas 59, 60, 76 berührempfindlich 64 Breite ändern 60 Height 60 Hintergrundfarbe ändern 61 Höhe ändern 60 Kreise zeichnen 72 Linien zeichnen 70 Malfarbe ändern 67 Punkt malen 65 Width 60 Zeichenfläche bereinigen 69 CC-Lizenz 50 Clock 78 Zeit vorgeben 78,85 **Components 31** Computer 13 Eingabegerät 14 Leistung 13 Speicherplatz 13 **Convertibles** 14

#### D

۲

Design 15, 27, 28 Designer 28 Components 31 Drawing and Animation 60 Eigenschaften 31 Komponenten 31 Layout 61 Media 54, 107, 108 Non-visible components 54

132

# **ZUM WIEDERFINDEN**

Palette 29 Properties 31 Sensors 78 User Interface 29 Viewer 29 Display 11

# E

Eingabegerät 14 Emulator 6 Entwicklungsprozess 121 Prototyp 123

# F

Flappy Bird 97 Funktionalität 28, 15, 34

# G

 $( \bullet )$ 

Google 16 Google-Konto 19 einrichten 19 GPS 113 Breitengrad 113 Längen- 113 GPS-Empfänger 12

# H

Hochformat 87 Horizontale Anordnung 61

# 1

if-Abfrage 99 Image 50 Breite ändern 54 hinzufügen 50 hochladen 53 Höhe ändern 54 im Internet suchen 51 ImageSprite 78 bewegen 80, 89, 94 fangen 83 Kollision 96 MoveTo 80 Position angeben 80, 89, 91 Installieren 124 Internetbrowser 20 aufrufen 101

# J

 $( \mathbf{ } )$ 

Java 130

# K

Knopf *siehe* Button Komponenten 31 Koordinate 80

# l

Label Text ändern 90, 109 Lagesensor *siehe* Orientierungssensor Laptop *siehe* Computer Level einbauen 98 Lichtsensor 12 Logische Operatoren 119 and-Baustein 119 or-Baustein 119 Löschen (Blocks-Editor) 35, 81

#### M

۲

Map 112 MIT 6 MIT Al2 Companion 42, 44 MIT App Inventor *siehe* App Inventor

# N

Namen vergeben 76 Negieren 92 Neustart-Knopf 76, 84 Nutzername 22

# 0

Online-Material 8 Orientierungssensor 12, 86, 87 pitch-Wert 88, 90 roll-Wert 88, 90

# P

 $( \bullet )$ 

Palette 29 Passwort 22 Play Store *siehe* App Store Programmbaustein 58, 129 Argumente 82 Properties 31 Prototyp 123 Punktestand 76 auf 0 setzen 84 erhöhen 83

# Q

QR Code 126 QR-Code 105 Querformat 75

# R

Rucksack 35 Runtime Error 82

#### S

Screen 31 Ausrichtung 75 Hochformat 87 mehrere 100

**Ouerformat** 75 verlinken 102 Scrollen 38 Sensor 11 BarcodeScanner 104 Beschleunigungssensor 12 **GPS-Empfänger** 12 Lichtsensor 12 Orientierungssensor 12, 86, 87 Sicherheit Authentifizierung 116 Datenschutz 24 Passwort 22, 116, 119 Smartphone 11 Betriebssystem 16 Smartphone-App siehe App Sound 54 hinzufügen 54 hochladen 55 im Internet suchen 55 SpeechRecognizer 107, 108 Speicherplatz 13 Spielfeld 76 Größe ändern 76 komplett nutzen 90 Spielfigur siehe ImageSprite Sprachsteuerung SpeechRecognizer 107, 108 TextToSpeech 107

# T

۲

۲

Tablet 12 Testen 41, 124 Text 40 TextBox 29, 33 set 37 Text ändern 33 TextToSpeech 107 Textuelle Programmierung 130 Timer 78

134

# **ZUM WIEDERFINDEN**

# U

Uhr siehe Clock Umbenennen 76 Urheberrecht 50 CC-Lizenz 50 User Interface 29

#### V

۲

Variable 98 initialisieren 99 Viewer (Blocks-Editor) 34 Viewer (Designer) 30

## W

۲

Warndreieck 68 Warnung 82 Runtime Error 82 WebViewer 101

# Z

( )

Zahlen 80 addieren 84 Zeichenfläche *siehe* Canvas Zeit vorgeben 78, 85 Zoomen 35 Zufällige Position 81 Zufallszahl 82